# www.easyLogix.de

Software Development

#### **Plug-In PCB-Investigator:**

## "Color Group" assigns colors to reference groups for an easy recognition.

Schindler & Schill GmbH Bruderwöhrdstraße 15b 93055 Regensburg Deutschland

Tel: Email: Web: +49 941 604889719 info@easyLogix.de www.easyLogix.de

www.easyLogix.de

#### **Color Group Plug-In**

After installing the plug-in you get the new menu item 🛹 Color Group

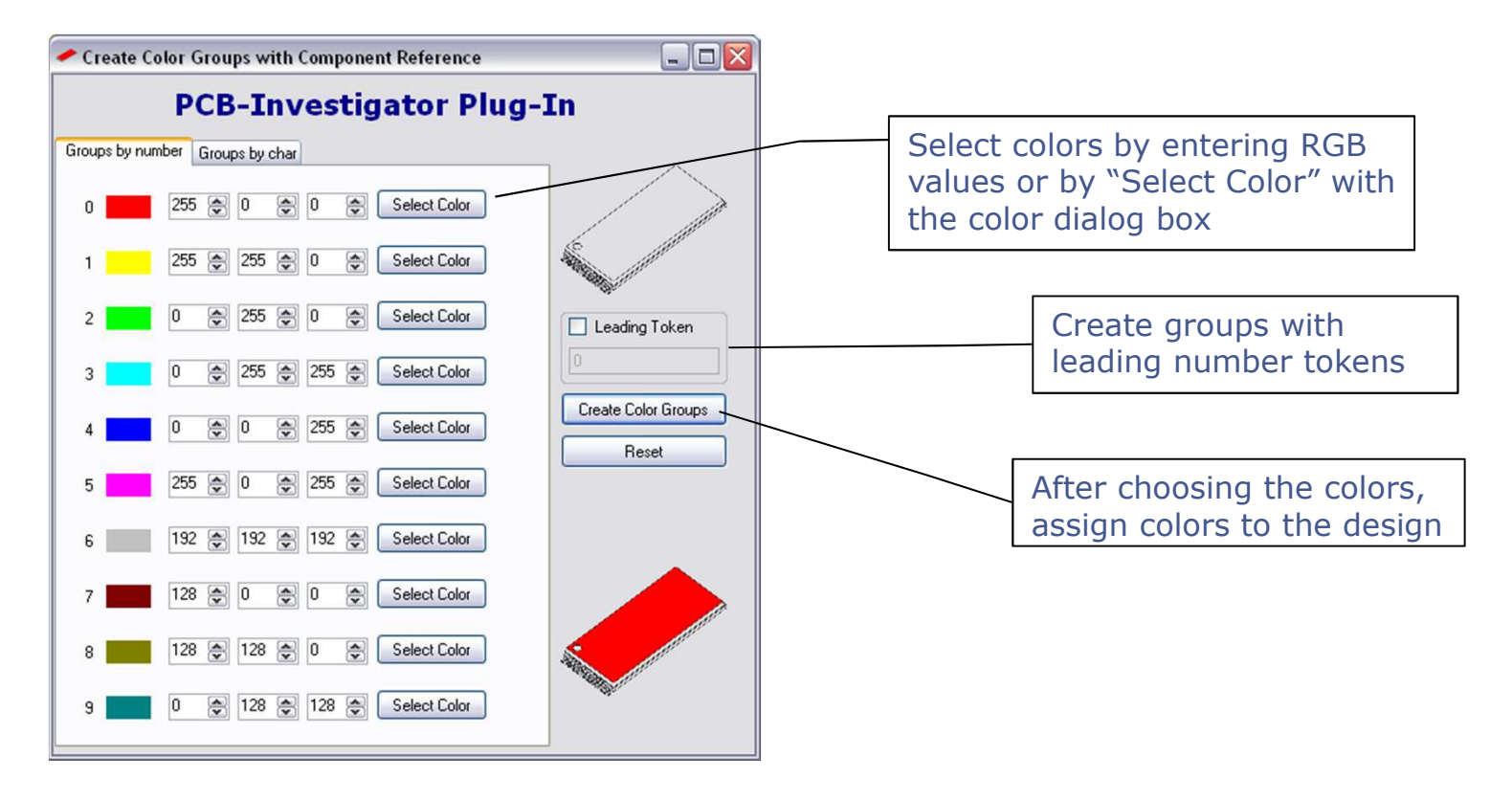

www.easyLogix.de

#### **Color Group Plug-In**

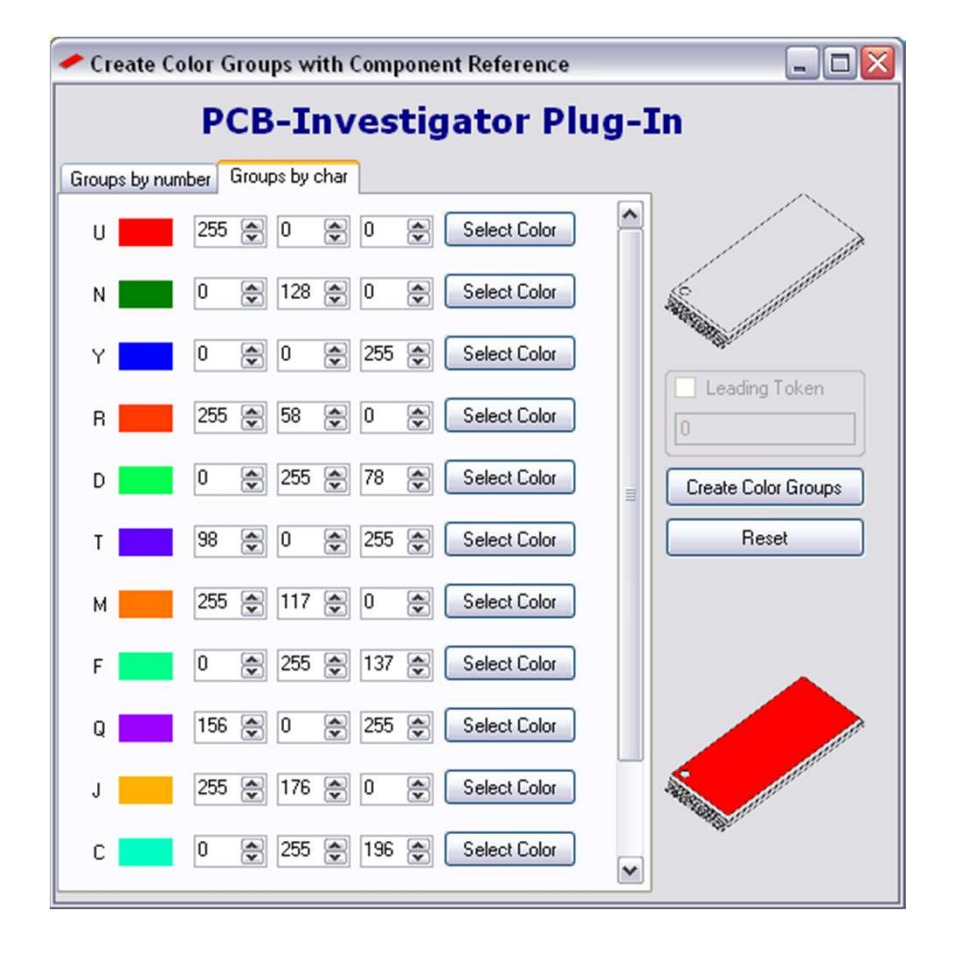

According to the same principle you can use the first letter of a component to assign colors.

www.easyLogix.de

#### **Color Group Plug-In**

Without and with applied Plug-In:

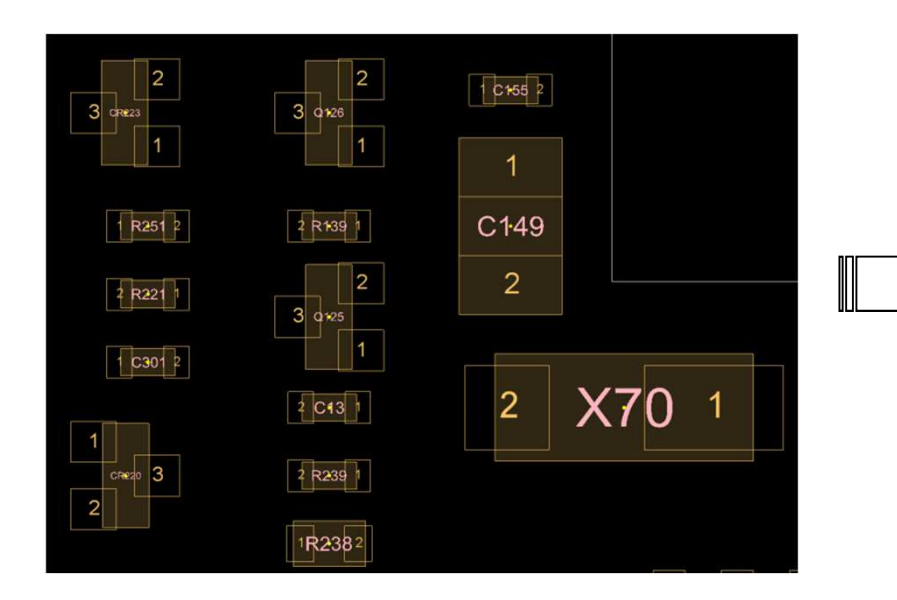

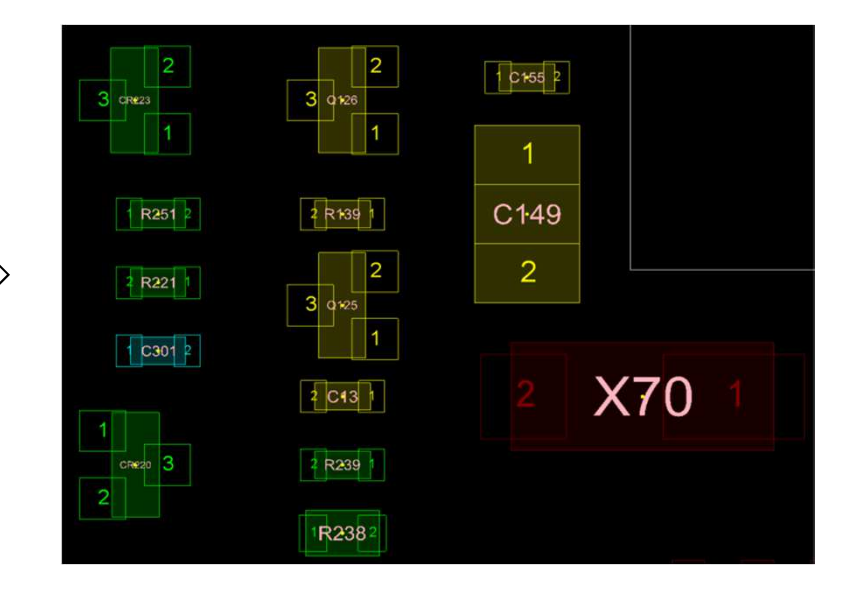

www.easyLogix.de

### **Color Group Plug-In**

>"Color Group" assigns certain colors to certain components. The color selection allows all windows colors.

>The left column in the first tab shows the first digits of a component number. You can assign a different color to each, either by entering exact RGB values or by activating the color editor with "Select Color" button.

>In the second tab you can assign colors according to the component letters. The column only shows letters appearing in the pcb design.

>Use "Leading Token" button as a filter for the group color assignment.

>"Create Color Group" executes the command and you will have a quick overview over components belonging together.